## Vorgehen Gebührenzahlung

Zu beachten: dieses Vorgehen gilt auch für das Auslösen einer Rechnung mit QR – Code zur Banküberweisung

### "Login Registration Labor" anklicken

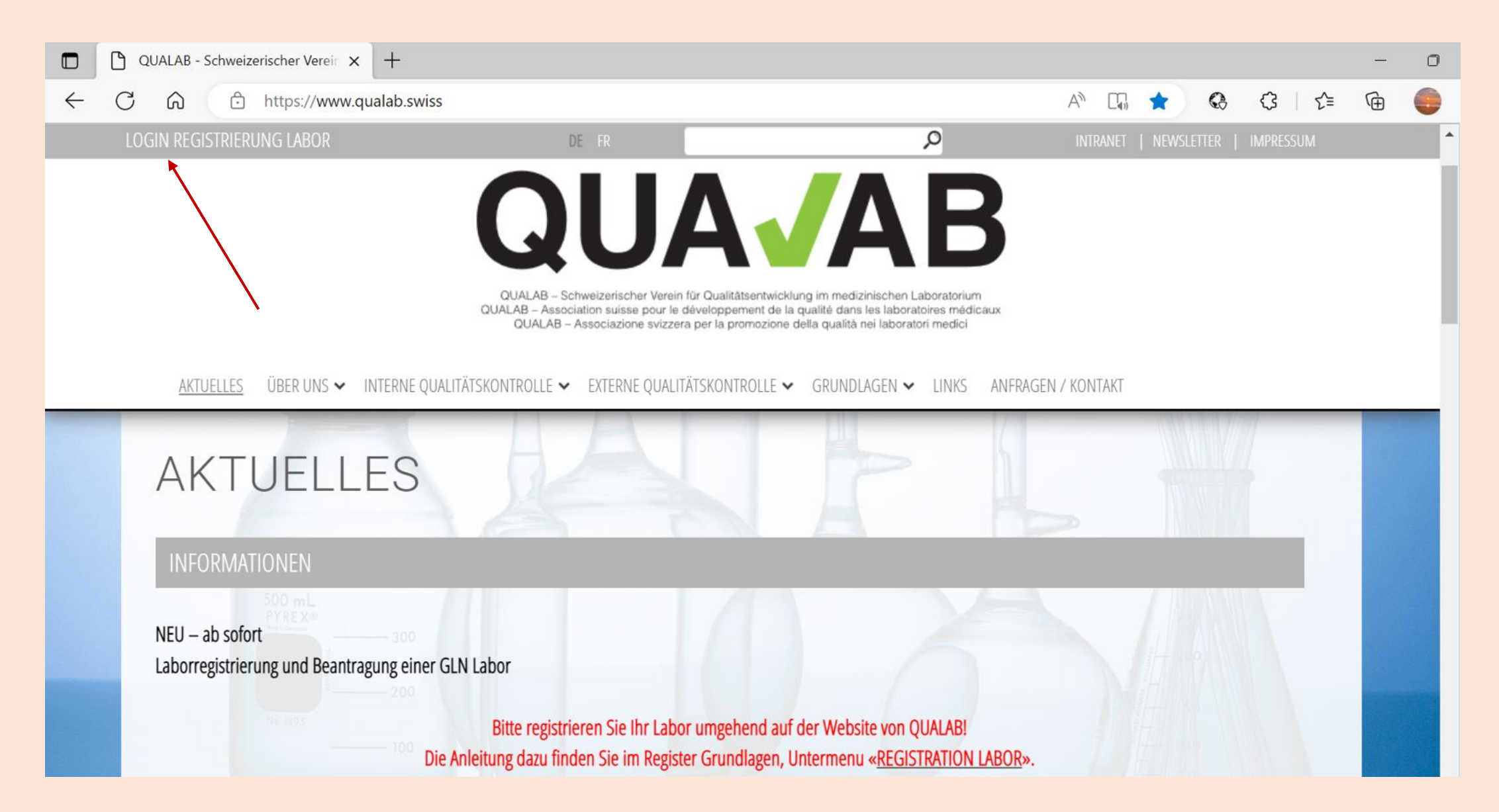

#### Eingabe User-E-Mail und Passwort; "Anmelden" anklicken

| QUA / AB | Datenau         | swertungplattform        | Registrieren Sprach |
|----------|-----------------|--------------------------|---------------------|
|          |                 | Registrierter Nutzer     |                     |
|          | Benutzer-E-Mail | sekretariat@qualab.swiss |                     |
|          | Passwort        |                          |                     |
|          |                 | Passwort vergessen       |                     |
|          |                 | Anmelden                 |                     |
|          |                 |                          |                     |
|          |                 |                          |                     |
|          | /               |                          |                     |

# Code aus E-Mail oder von Google Authenticator in Feld Token eintragen; "Anmelden" anklicken

### **QUA Datenauswertungplattform Token-Eingabe** Token Token per E-Mail senden. Anmelden

#### "Name des Labors" anklicken

| DAP Laborbenutzer               | Registrierte Labore Neues Labor registrier |                   |               |                    |      |      | bor registrieren |                |
|---------------------------------|--------------------------------------------|-------------------|---------------|--------------------|------|------|------------------|----------------|
| Labore                          | Name des Labors                            | Firmenname Zusatz | Labor-GLN     | Strasse            | PLZ  | Ort  | Tätigkeitsbeginn | Refdata Status |
| Refdata Anträge<br>Zahlungen    | QUALAB Geschäftsstelle                     | Test-GLN Labor    | 7601001674752 | Spitalackerstrasse | 3013 | Bern | 01.10.2020       | aktiv          |
| Mein Benutzerkonto              |                                            |                   |               |                    |      |      |                  |                |
| Benutzerkonto und Einstellungen |                                            |                   |               |                    |      |      |                  |                |

#### "Bearbeiten (IQK, Gebührenzahlung)" anklicken

| DAP Laborbenutzer               | Labordaten bearbeiten     |                                                                                      |  |  |  |  |
|---------------------------------|---------------------------|--------------------------------------------------------------------------------------|--|--|--|--|
| Labore                          | Interne Labornummer 22025 |                                                                                      |  |  |  |  |
| Refdata Anträge                 | GLN                       | GLN 7601001674752                                                                    |  |  |  |  |
| Zahlungen                       | Firmenname*               | QUALAB Geschäftsstelle                                                               |  |  |  |  |
| Mein Benutzerkonto              | Eirmonnomo Zucotz         | Test CLNL chor                                                                       |  |  |  |  |
| Benutzerkonto und Einstellungen |                           |                                                                                      |  |  |  |  |
|                                 | Laborkategorie*           | Labor auf einer Abteilung (ausserhalb des Spital-/Auftrags-/Praxis-/Offizinlabors) 🔻 |  |  |  |  |
|                                 |                           | Deutsch                                                                              |  |  |  |  |
|                                 | Sprache*                  | ⊖ Französisch                                                                        |  |  |  |  |
|                                 |                           | ◯ Italienisch                                                                        |  |  |  |  |
|                                 | Land*, Kanton*            | Schweiz                                                                              |  |  |  |  |
|                                 | Strasse*, Nummer          | Spitalackerstrasse 74                                                                |  |  |  |  |
|                                 | PLZ / Ort*                | 3013 Bern                                                                            |  |  |  |  |
|                                 | Tätigkeitsbeginn*         | 01.10.2020 🗊                                                                         |  |  |  |  |
|                                 | Refdata Status            | aktiv                                                                                |  |  |  |  |
|                                 | Status 2023               | nicht teilnahmeberechtigt 🤤 Bearbeiten (IQK, Gebührenzahlung)                        |  |  |  |  |
|                                 | Speichern                 |                                                                                      |  |  |  |  |

#### "Jahr" auswählen "Teilnahmegebühr online zahlen" anklicken

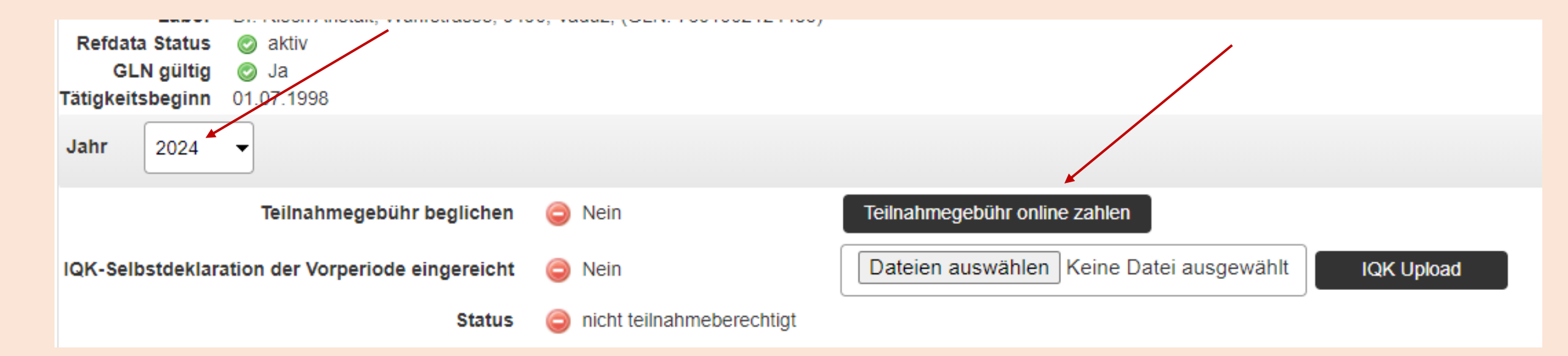

#### Gewünschtes "Zahlungsmittel" anklicken

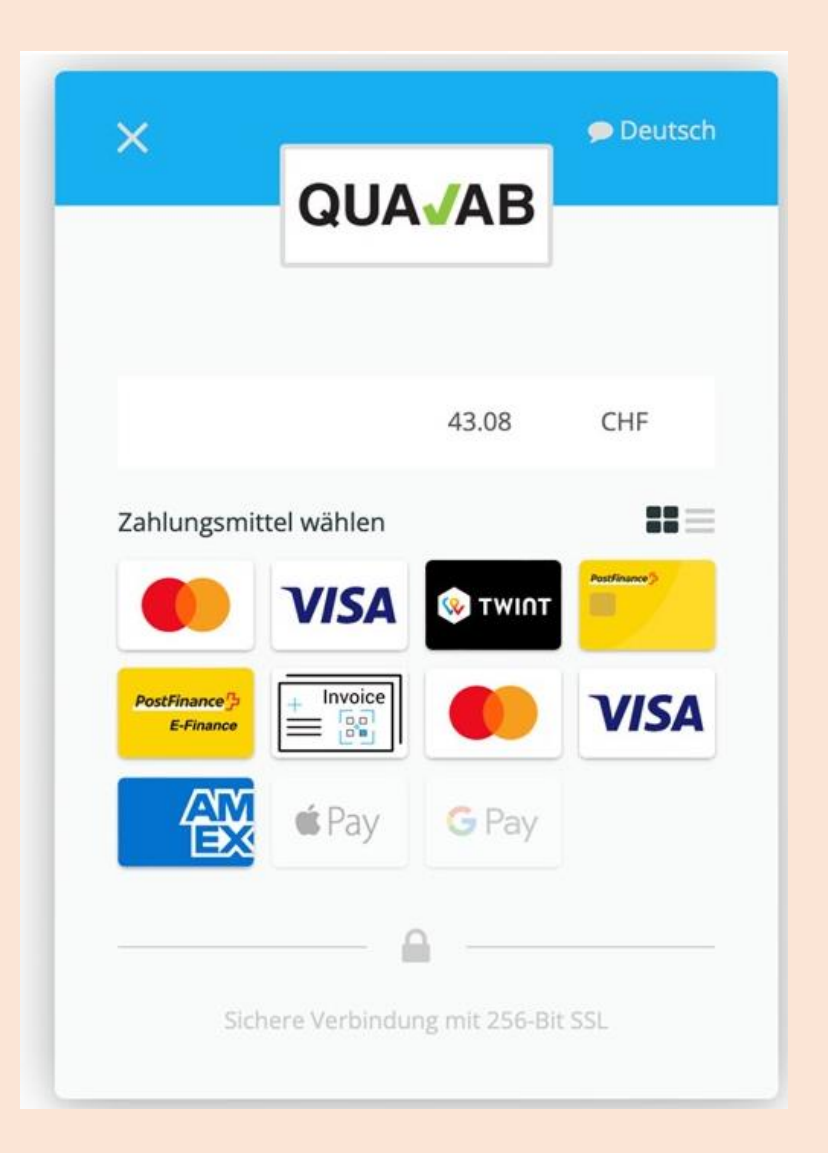

#### Zahlungsmöglichkeiten

Kreditkarten (VISA, Mastercard, AMEX), TWINT, Postfinance, Google Pay, Apple Pay)

Kauf auf Rechnung = Banküberweisung (= ) \*\*

Die Gebühr beträgt CHF 40.- exkl. MWST (März 2023)

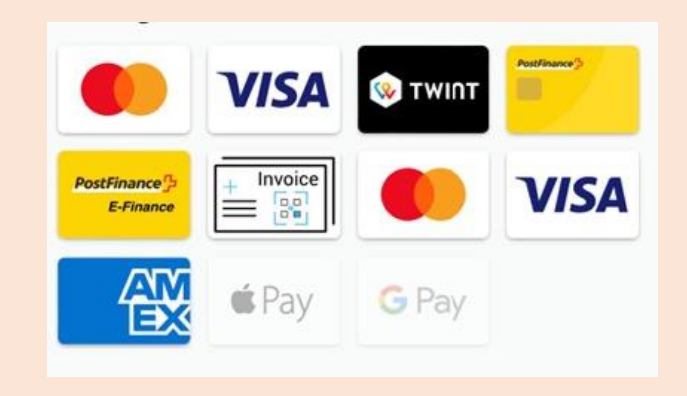

\*\* Wird die Banküberweisung angewählt kann der Name eingetragen werden. Der eingetragene User erhält ein Mail mit einem pdf-Dokument, welches die Rechnung mit QR-Code zur Zahlung ermöglicht. In einem separaten Mail wird vom Zahlungsprovider eine sog. Bestellbestätigung verschickt. Wichtig: es muss der Betrag, wie dieser auf der QR-Rechnung aufgeführt ist, einbezahlt werden (Betrag nicht runden). Sobald die Gebühr auf dem Konto eingegangen ist, erhält der User ein Mail mit dem Hinweis «Zahlung abgewickelt».

Bestätigung:

Vom Zahlungsprovider (payrexx.ch) wird eine Zahlungsbestätigung per Mail verschickt.

#### Register Zahlungen -Download Quittung; in Spalte anklicken

#### 

| DAP Laborbenutzer                  | Zahlungen |                        |              |                 |                                     |          |  |
|------------------------------------|-----------|------------------------|--------------|-----------------|-------------------------------------|----------|--|
| Labore                             | Jahr      | Laborname              | Benutzername | Teilnahmegebühr | Datum der Zahlung                   | Quittung |  |
| Refdata Anträge                    | 2023      | QUALAB Geschäftsstelle |              | -               | Entspricht Quittung aus dem Vorjahr |          |  |
| Zahlungen                          | 2022      | QUALAB Geschäftsstelle |              | 40 CHF          | 01.11.2022                          | ц.       |  |
| Benutzerkonto                      |           |                        |              |                 |                                     |          |  |
| Dentitizentente undernitetentingen |           |                        |              |                 |                                     |          |  |
|                                    |           |                        |              |                 |                                     |          |  |